# How to register your account

Please fill out all mandatory fields in Latin characters

# AGENCY section – these are the details of the agency in question.

| N. M. M. M. M.                                                                                     |                                                                                                    |                                          |  |  |
|----------------------------------------------------------------------------------------------------|----------------------------------------------------------------------------------------------------|------------------------------------------|--|--|
| <br>R                                                                                              | egister                                                                                                    | Stan .                                   |  |  |
| Survey Time                                                                                        |                                                                                                    |                                          |  |  |
| AGENCY                                                                                             | MANAGER                                                                                                    |                                          |  |  |
| *You may only register your agence<br>who will have the authority to manage<br>A<br>Please use lat | y if you are the proprietor or manager,<br>ge the agency's account and register the<br>gents<br>in characters only |                                          |  |  |
| Agency Name *                                                                                      | Chain affiliation / network                                                                                        |                                          |  |  |
| Association -                                                                                      | Code                                                                                                    |                                          |  |  |
| Address *                                                                                          |                                                                                                    |                                          |  |  |
| City *                                                                                             | State                                                                                                    |                                          |  |  |
| Zip Code *                                                                                         | Country *                                                                                                    | 1.1.1.1.1.1.1.1.1.1.1.1.1.1.1.1.1.1.1.1. |  |  |
| Telephone *                                                                                        | Website                                                                                                    |                                          |  |  |
| Company email *                                                                                    |                                                                                                    |                                          |  |  |
| (*) required fields                                                                                |                                                                                                    |                                          |  |  |
| CANS CANT                                                                                          | NEXT                                                                                                    |                                          |  |  |
|                                                                                                    |                                                                                                    |                                          |  |  |

Agency Name: the name of the agency Chain affiliation / network: network the agency might be registered in Association: name of the association the agency might be in Code: number of the association (if any) Address \* City \* State Country: Zip Code \* Telephone \* Website Company email \* company email / generic email (\*)mandatory fields

# "Manager" section – your personal details

| A Marine Street                 | Register<br>Sunny Time                                                           |
|---------------------------------|----------------------------------------------------------------------------------|
| AGENCY                          | MANAGER                                                                          |
| *Manager is the person who      | has the authority to manage the agency's account                                 |
| First Name *                    |                                                                                  |
| Last Name *                     |                                                                                  |
| Birthday *                      | Gender *                                                                         |
| Business email *                | Telephone *                                                                      |
| Password *                      | Confirm password *                                                               |
| I agree to the Terms and<br>(*) | d Conditions of Aldemar Sunny Time<br>program*.<br><sup>()</sup> required fields |
| PREVIOUS                        | FINISH                                                                           |
|                                 |                                                                                  |

# First Name \* Last Name \* Birthday \* Business email \* your email, which will be used as a login Telephone \* Password \* Confirm password \* I agree to the Terms and Conditions of Aldemar Sunny Time program\*.

(\*)mandatory fields

### Extra information:

If you are the owner /director of the agency, you may grant separate access to your employees through the platform  $\rightarrow$  Manager section  $\rightarrow$  Agent Management.

In this case scenario, they will not need to do go through the registration process, <u>and you will be able to</u> <u>monitor their activity and points collected, without the right to redeem them.</u>

The employee will also not have the manager section and will not be able to add other employees, nor monitor their activity.

If the employee would like to have an independent account, they will need to go through the process of the registration themselves, agree to terms & conditions and wait for the admin approval.

# Right after clicking on "Finish" the following message will pop-up

|               | AGENCY                                                                                                    | MANAGER                                     |         |  |  |
|---------------|----------------------------------------------------------------------------------------------------|---------------------------------------------|---------|--|--|
|               | *Manager is the person who ha                                                                                                    | as the authority to manage the a<br>account | gency's |  |  |
| 5             | First Name *<br>Anna                                                                                                    |                                             |         |  |  |
| S             | Last Name *<br>test                                                                                                    |                                             |         |  |  |
|               | F                                                                                                    | Register                                    | ×       |  |  |
|               | Register information has been received succesfully. An email has<br>been sent to confirm your email account. You will receive a<br>second email reagarding the progress of activating your<br>account. |                                             |         |  |  |
|               | program*.<br>(*) required fields                                                                                                    |                                             |         |  |  |
| the street of | PREVIOUS                                                                                                    |                                             | FINISH  |  |  |

You will then need do check your email to confirm your registration by clicking on the button «confirm your registration".

Please note that it may take up to 48 hours for the admin to approve your registration.

Until it is approved, you will see the below message:

|         |                                    | AND THE THE AND THE THE |      |  |  |  |
|---------|------------------------------------|-------------------------|------|--|--|--|
|         |                                    | Login                   |      |  |  |  |
|         |                                    | Sunny Time              |      |  |  |  |
|         | $\succ$                            | repmgr@aldemar.gr       | ро I |  |  |  |
|         | £                                  | •••••                   | T    |  |  |  |
|         | Your organization is not approved. |                         |      |  |  |  |
|         |                                    | Forgot your password?   |      |  |  |  |
|         |                                    | LOGIN                   |      |  |  |  |
| 1999 S. |                                    |                         |      |  |  |  |